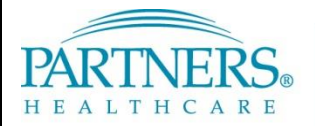

FOUNDED BY BRIGHAM AND WOMEN'S HOSPITAL AND MASSACHUSETTS GENERAL HOSPITAL

# Information Systems TRAINING

# VPN: TOKEN ACCESS FOR NEW USERS (WINDOWS)

This guide provides instructions for installing and connecting to VPN using a software token. It also includes instructions for accessing your Partners applications, H or "Home" drive, and shared file areas (SFAs). These instructions apply to Windows 7 devices only.

## WHAT IS VPN & SOFTWARE TOKEN ACCESS?

VPN allows you to connect to the Partners network from home or a remote location. With software token access, each time you connect you will enter a tokencode generated by an application installed on your computer, smart phone, or tablet. This application replaces a physical SecurID token (also known as "key fob").

## **BEFORE YOU CONNECT**

In order to successfully access Partners resources, open Internet Explorer and adjust the settings below.

**Note:** If you are using a Partners mobile build device (has Partners Applications menu), you may not need to adjust Trusted Sites and Pop-up settings.

#### Add partners.org to Trusted Sites

- 1. Click **Tools**, and then select **Internet Options**.
- 2. Click the Security tab, and then select Trusted Sites.
- 3. Click Sites.
- 4. Uncheck "Require server verification (https:) for all sites in this zone".
- 5. For "Add this website to the zone", enter \*.partners.org.
- 6. Click Add, and then click Close.
- 7. Keep Internet Options open for the next section.

#### Allow Pop-ups from partners.org

- 1. In Internet Options, click the **Privacy** tab.
- 2. Under Pop-up Blocker, click Settings.
- 3. For "Address of website to allow", enter \*.partners.org.
- 4. Click Add, and then click Close.
- 5. Close Internet Options.

#### Add partners.org to Compatibility View Settings

- 1. Click Tools, and then select Compatibility View Settings.
- 2. For "Add this website", enter partners.org.
- 3. Click **Add**, and then click **Close**.

Add partners.org to trusted sites:

| Trusted sites                                                                                                    |                                      |
|----------------------------------------------------------------------------------------------------|--------------------------------------|
| You can add and remove websites from<br>websites in this zone will use the zone's<br>Add this website to the zone: 5 | this zone. All<br>security settings. |
| *.partners.org                                                                                                    | <u>A</u> dd                          |
| Websites:                                                                                                    |                                      |
| 4                                                                                                    | Remove                               |
| Require server verification (https:) for all site                                                                    | s in this zone                       |
|                                                                                                    | Close                                |

# **VPN: TOKEN ACCESS FOR NEW USERS (WINDOWS)**

## FIRST-TIME CONNECTION ONLY

The first time you connect to VPN, you must open Internet Explorer as an administrator:

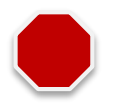

1. Click Start, and then select All Programs.

2. Right-click Internet Explorer, and then select Run as Administrator.

#### LOG IN TO VPN

Each time you connect to VPN, you will need to request a new confirmation code.

1. Go to www.partners.org/vpn.

Tip! Save this site to your favorites or as a shortcut on your desktop for easy access.

- 2. Under Token, click Connect.
- 3. Enter your:
  - Partners user name
  - Partners password
  - Software token tokencode
- 4. Click Login.

#### **INSTALL VPN SOFTWARE**

The first time you log in to VPN, you will be required to install the Cisco AnyConnect Secure Mobility Client VPN software.

#### CISCO ANYCONNECT SECURE MOBILITY INSTALL

After you enter the unique confirmation code, the Cisco AnyConnect Secure Mobility Client will install.

**Note:** Depending on your PC configuration, you may need to confirm installation or allow certain security settings. If prompted, choose the appropriate option to continue with installation.

After successfully connecting to the network, you may close the page.

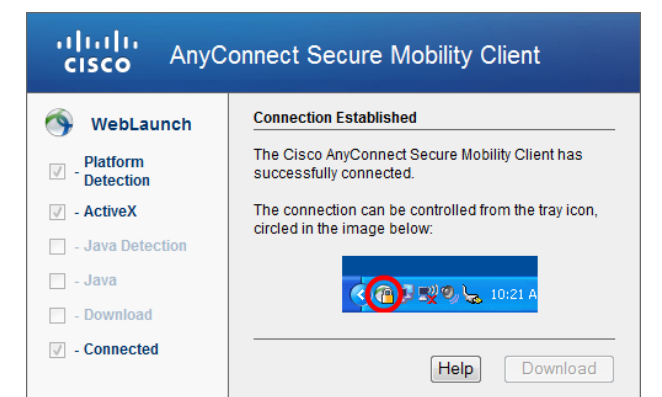

Log off VPN:

Successful connection to VPN:

## LOG OFF VPN

*Right-click* the VPN icon in your task bar notification area, and then select **Quit**.

**Note:** If you need to log in again, return to <u>www.partners.org/vpn</u> and reconnect with a new confirmation code.

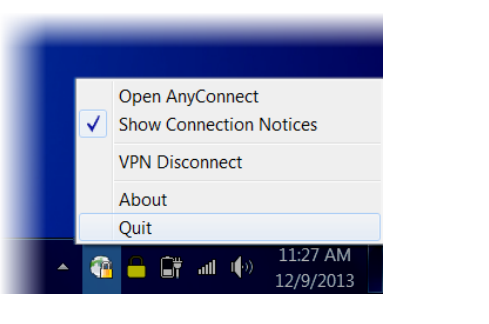

# **VPN: TOKEN ACCESS FOR NEW USERS (WINDOWS)**

## **PARTNERS PORTAL**

The Partners portal provides access to Partners Applications, "H" or home drive, and shared file areas (SFAs).

- 1. Go to <u>http://portal.partners.org/vpn</u>.
- 2. Enter your Partners user name and password, and then click OK.

#### PORTAL PAGE OVERVIEW

|                          | Partners Remote Arcess                                      |
|--------------------------|-------------------------------------------------------------|
|                          | User: TRAINING, TRAINING USERINSTRUCTOR<br>6/4/2015, 2:16PM |
| Partners Applications    | Items found under the                                       |
| Clinical References      | Partners Applications                                       |
| Utilities                | menu & My Citrix Apps                                       |
| Partners E-Mail          | Opens Outlook                                               |
| Partners Phone Directory | Access the PPD                                              |
| Updates                  |                                                             |
| Help                     | Help Desk Website                                           |
|                          |                                                             |

#### **MY CITRIX APPS**

Go to Partners Applications > My Citrix Apps to access other applications that may not be listed in your Partners Applications menu. You may also go to <u>http://myapps.partners.org</u>.

#### H DRIVE & SFA ACCESS (DRIVE MAPPING)

Drive mapping begins automatically once the portal opens. This connects your "H" or home drive and SFAs.

# **IS SERVICE DESK**

BWH 617-732-5927 LCC 857-307-4150 NSMC 978-354-2014 PHS 617-726-5085 BWH-RICS 617-525-0848 MCL 781-416-8940 NWH 617-243-6001 SRH 617-952-5555 DFCI 617-632-3399 MGH 617-726-5085 PCPO 781-433-3757 FALK 617-983-7454 NHP 617-643-2020 PHH 617-726-0790